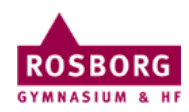

## P-drev på Mac

Denne guide hjælper dig til at forbinde til dit P-drev fra Mac.

| 1 | Hvis du er på skolens netværk,<br>behøver du ikke VPN. Gå til punkt 4.                            | Launchpad                                                                                                    |
|---|---------------------------------------------------------------------------------------------------|----------------------------------------------------------------------------------------------------|
|   | Hvis du er hjemme, skal du have<br>forbundet dig til skolens VPN, for at<br>kunne tilgå serveren. |                                                                                                    |
|   | Åbn Launchpad fra docken.                                                                         |                                                                                                    |
|   | Klik på <b>Cisco AnyConnect</b> .                                                                 | Cisco AnyCbility Client                                                                                                    |
| 2 | Udfyld med <b>vpn.rosborg-gym.dk</b> og<br>klik på <b>Connect</b> .                               | AnyConnect<br>Secure Mobility Client (1)1.1<br>VPN:<br>Ready to connect.<br>Vpn.rosborg-gym.dk<br>Connect                                                                                                    |
| 3 | Udfyld med dine <b>initialer</b> og <b>kode</b> .                                                 | Cisco AnyConnect   vpn.rosborg-gym.dk                                                                                                    |
|   | Klik på <b>OK</b> .                                                                               | Please enter your username and password.<br>Username: initialer<br>Password: Canest OK                                                                                                    |
| 4 | Klik på skrivebordet og derefter på <b>Gå</b><br>→ Opret forbindelse til server                   | Oversigt       Gå       Vindue       Hjælp         Ilbage       36 /E         Fremt       36 Ø         Vælg startdisk       0 28 T         Ø       Seneste       0 36 F         Dokumenter       0 28 O         Ø       Skrivebord       0 48 D         Ø       Overførsler       1 38 E         Ø       Hjem       0 28 H         Ø       Overførsler       1 38 E         Ø       Hjem       0 28 H         Ø       Computer       0 36 C         Ø       Netværk       0 28 K         Ø       Netværk       0 28 K         Ø       Netværk       0 38 A         Y       Hjøelpeprogrammer       0 36 A         Y       Hjøelpeprogrammer       0 46 U         Seneste mapper       >       1         Il mappe       Ø 36 G       Opret forbindelse til server |
| 5 | Udfyld adressen med:<br>smb://data.rg.local/rg-                                                   | Opret forbindelse til server smb://data.rg.local/rg-p/employees/initialer/documents Exortitservere:                                                                                                    |
|   | p/employees/initialer/documents                                                                   |                                                                                                    |
|   | Klik på <b>+'et</b> og herefter <b>Tilslut</b> .                                                  | + Ov 2 Tislut                                                                                                    |

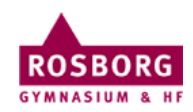

| 6 | Udfyld med <b>rg\initialer</b> og <b>kode</b> .<br>Eksempelvis rg\rth.<br>Du laver en backslash ( <b>\</b> ) ved at holde<br>disse taster nede samtidig:<br><b>option+shift+7</b> .<br>Sæt kryds i <b>Gem denne</b><br><b>adgangskode</b>                                               | Skriv navn og adgangskode til serveren "data.rg.local".<br>Opret forbindelse som: Gæst<br>Registreret bruger<br>Navn: rg\initialer<br>Adgangskode: ••••••••<br>Gem denne adgangskode i min nøglering<br>Opret forbindelse |
|---|----------------------------------------------------------------------------------------------------|----------------------------------------------------------------------------------------------------|
|   | Klik på <b>Opret forbindelse</b> .                                                                                                    |                                                                                                    |
| 7 | Og nu kommer den sværeste øvelse:<br><b>Peg</b> med musen på <b>documents</b> så<br>det blålige ikon kommer frem, som på<br>billedet.<br><b>Klik</b> så på det blålige ikon og <b>træk</b><br>nedad, så du ligesom flytter ikonet,<br>ned på <b>docken</b> ved siden af<br>papirkurven. | documents                                                                                                    |
|   | Så bliver forbindelsen nemlig<br>permanent.                                                                                                    | Opret forbindelse til server                                                                                                    |
|   | Får du brug for <b>R-drevet</b> er det på<br>samme måde, bare med adressen:<br>smb://data.rg.local/rg/groupfolders<br>Det var det ③                                                                                                    |                                                                                                    |

IT-support 27/9 2021